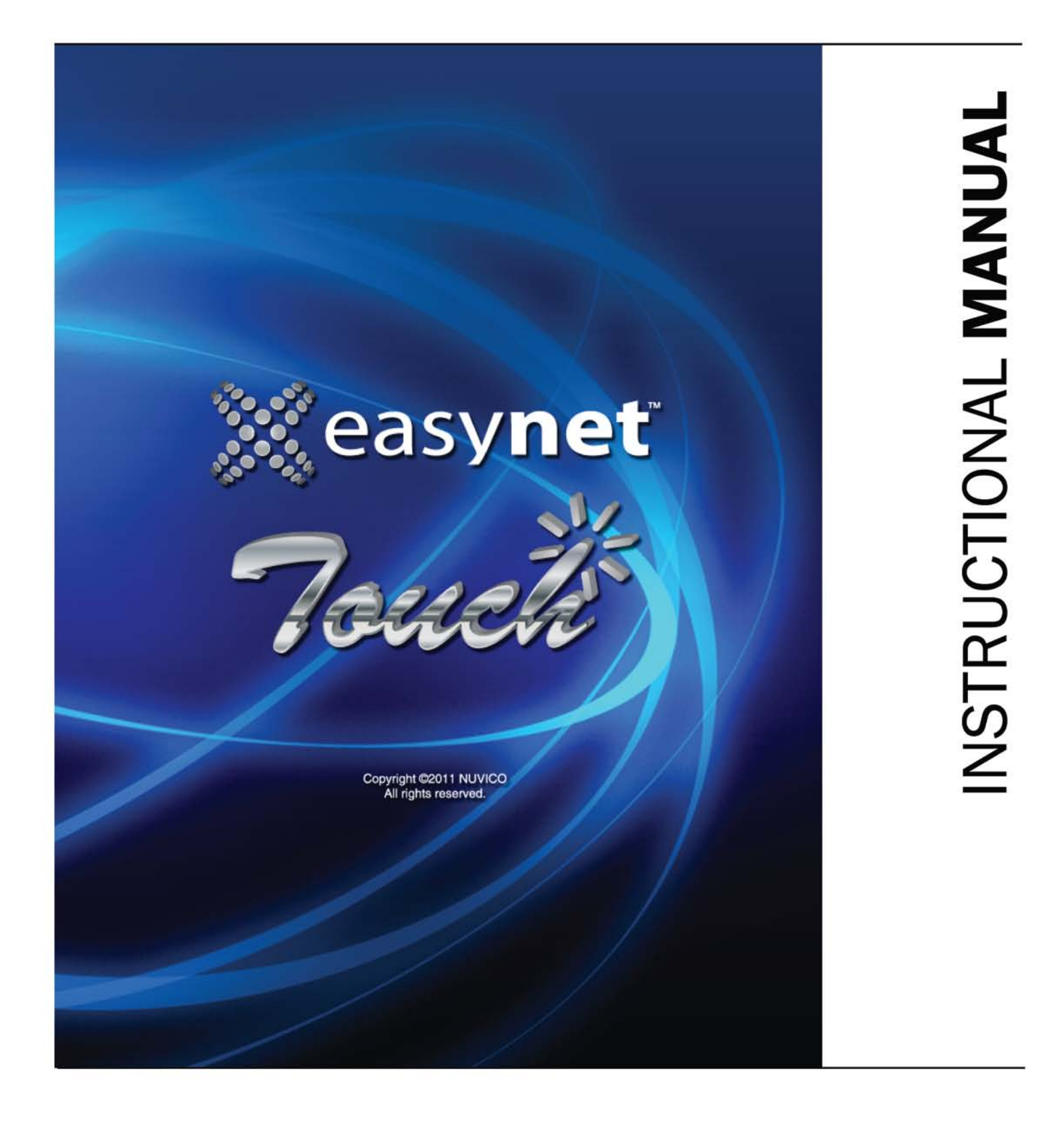

# easynet<sup>™</sup> Series DVR Mobile App

### **Operating Instructions**

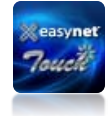

The easynet Touch<sup>™</sup> mobile app is a free mobile application that allows direct access to your easynet<sup>™</sup> DVR on the run from your smart mobile devices, such as iPhone, iPad, and Android OS-based smart phones and tablets. This App allows for live streaming, playback, and remote access to your surveillance cameras when connected to your local easynet<sup>™</sup> DVR network via

Wi-Fi or 3G/4G network.

#### **DISCLAIMER**

- While every effort has been made to ensure that the information contained in this guide is accurate and complete, no liability can be accepted for any errors or omissions.
- NUVICO reserves the right to change the specifications of the software described herein at any time without prior notice.

#### **Compatible Models**

All easynet<sup>™</sup> DVRs:

- ED-U1600 / U3200
- ED-P400 / P800 / P1600
- ED-C400 / C800 / C1600

#### Key Features

- Multi-channel live view display
- "Favorite View" for multi-site login management
- Multi-channel playback
- Instantaneous playback and time search
- Intuitive multi-gesture controls
- Camera title / current time & date / DVR status icons Recording on/off, alarm, & video loss
- PTZ controls

#### **Getting started**

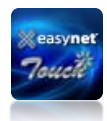

easynet Touch<sup>™</sup> mobile app can be downloaded free from the Apple App Store (iPhone), or the Android Market Place. Please download and install the easynet Touch<sup>™</sup> mobile app before proceeding further.

#### **Disclaimer & Adding a Site**

Once you have downloaded and installed the easynet Touch<sup>™</sup> mobile app, tap on the app icon to launch the application. The easynet Touch<sup>™</sup> loading screen will display momentarily, followed by the disclaimer. \*Note: For optimal display performance, please turn your phone or tablet screen horizontally (landscape).

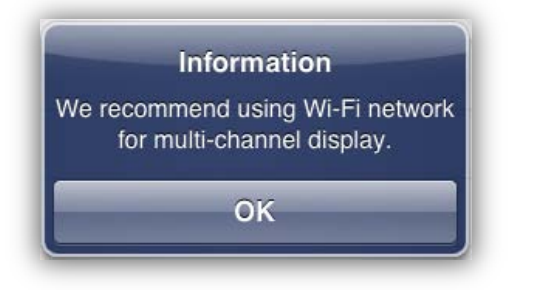

**INFORMATION** – When your device is connected to 3G/4G network, the multi-channel display mode is limited to <u>quad view only</u>. For full 16-ch display mode, you must be connected to a high-speed internet (Wi-Fi). We recommend Wi-Fi connection for best multi-channel viewing performance and experience.

- 1. Click on "OK" to proceed with adding your DVR or "Site."
- 2. Adding your site (DVR) is easy. Simply tap on the 💷 button located at the top right corner of the title bar.

| iPad 🜩 🔆 | 4:09             | PM                |             | Not Charging 🗐 |
|----------|------------------|-------------------|-------------|----------------|
| Edit     | Site             | List              |             | <b>•</b>       |
|          |                  |                   |             |                |
|          |                  |                   |             |                |
|          |                  |                   |             |                |
|          |                  |                   |             |                |
|          |                  |                   |             |                |
|          |                  |                   |             |                |
|          |                  |                   |             |                |
|          |                  |                   |             |                |
|          |                  |                   |             |                |
|          |                  |                   |             |                |
|          |                  |                   |             |                |
|          |                  |                   |             |                |
|          |                  |                   |             |                |
|          |                  |                   |             |                |
|          |                  |                   |             |                |
|          |                  |                   |             |                |
|          |                  | <i></i>           |             |                |
|          | Bite Lint Search | Settings Favorila | q<br>• View |                |

3. Input the IP Address, the User Name, and the Password. The Port Number is already filled-in with the default port number of 7000.

| Add Unit       Image: Control of Name       Host Name – Input your         IP Address or Host Name       IP Address or Host Name       IP Address or the Host         Port       7000       Outer Parswell         Viser Name       Outer Parswell       Host Name.         Password       Outer Parswell       Host Name.                                                                                                    | Pad S                   | 3153 PM Net Charolog   | 3                       |
|----------------------------------------------------------------------------------------------------|-------------------------|------------------------|-------------------------|
| IP Address or Host Name       IP Address or Host Name         Port       200         User Name       Default admon         Password       User Presend                                                                                                    | Cancel                  | Add Unit Save          | Host Name – Input your  |
| IP Address or Host Name       Name.         Port       2000         User Name       Default admon         Password       User Presented                                                                                                    |                         |                        | IP Address or the Host  |
| Port 2000<br>User Name Default admo<br>Password User Parsword Deer Parsword Company of the Parsword Company of the Parsword Company | IP Address or Host Name | * Address or Host Name | Name.                   |
| User Name Password User Password User Passwo      | Port                    | 7000                   |                         |
| Password Uner Present                                                                                                    | Liser Name              | Default admin          | hostname.nuvicoconnect. |
|                                                                                                    | Password                | The Recent             | com                     |
|                                                                                                    | Password                |                        |                         |
|                                                                                                    |                         |                        |                         |
|                                                                                                    |                         |                        |                         |
|                                                                                                    |                         |                        |                         |
|                                                                                                    |                         |                        |                         |
|                                                                                                    |                         |                        |                         |
|                                                                                                    |                         |                        |                         |
|                                                                                                    |                         |                        |                         |
|                                                                                                    |                         |                        |                         |
|                                                                                                    |                         |                        |                         |
|                                                                                                    |                         |                        |                         |
|                                                                                                    |                         |                        |                         |
|                                                                                                    |                         |                        |                         |
|                                                                                                    |                         |                        |                         |
|                                                                                                    |                         |                        |                         |

- 4. Once the information has been filled in, tap on the save button at the top right of the title bar to save and exit.
- 5. If the DVR information is correct, your easynet Touch<sup>™</sup> app will detect the DVR, and a connection will be made.

| Pad 🗢                                      |           | 4:34   | PM       |               | Not Chargin | 1g 💷 |
|--------------------------------------------|-----------|--------|----------|---------------|-------------|------|
| Edit                                       |           | Site   | List     |               |             | +    |
| ED-U1600 : ED U1600 Demo Address : B0010d2 |           |        |          |               |             | 0    |
|                                            |           |        |          |               |             |      |
|                                            |           | Device | Found    |               |             |      |
|                                            |           | ED-U   | 1600     |               |             |      |
|                                            |           | 0      | к        |               |             |      |
|                                            | _         | _      | -        | -             |             |      |
|                                            |           |        |          |               |             |      |
|                                            |           |        |          |               |             |      |
|                                            |           |        |          |               |             |      |
|                                            |           |        |          |               |             |      |
|                                            |           |        |          |               |             |      |
|                                            |           |        |          |               |             |      |
|                                            |           | 0.     | - 58     | 3             |             |      |
|                                            | Sile List | Search | Settings | Favorile View |             |      |

Device Found – Once a connection has been established, the DVR model name will be displayed in the window prompt along with the connection confirmation. Your DVR is now added to your Site List.

#### **Channel List**

After the site setup, your DVR can now be selected. Tap on the site name, which now displays the DVR model number and the IP address. All of the channels (cameras) connected to that network is now

displayed. To edit or view the DVR site information, tap on the arrow view button located at the top right of the title bar.

\*Note: To add another site, repeat the above step by tapping on the 💷 button.

| Channel List – All the cameras connected to the DVR is listed here.       Channel List       Thu official there.         The model numbers of the cameras are also displayed. Any PTZ speed dome will be marked accordingly to easily distinguish between the cameras.       5.5C 530N       Image: Camera and the camera and the camera and |                |
|----------------------------------------------------------------------------------------------------|----------------|
| cameras connected to<br>the DVR is listed here.1.SC S36N<br>w F7zOnd<br>is mThe model numbers<br>of the cameras are<br>also displayed. Any<br>PTZ speed dome will<br>be marked<br>accordingly to easily<br>distinguish between<br>the cameras.1.SC S36N<br>w F7zOnd<br>is m7.SC S36N<br>w F7zS.SC S36N<br>w F7zS.SC S36N<br>w F7zOnd<br>is m8.SC S36N<br>w F7zS.SC S36N<br>w F7zS.SC S36N<br>w F7zOnd<br>is m9.TZ speed dome will<br>be marked<br>accordingly to easily<br>distinguish between<br>the cameras.S.SC S36N<br>w F7zOnd<br>is m11. CAM11CAM10Ond<br>is mOnd<br>is m12. CAM12Is CAM13Is CAM13                                                                                                    | ımbnails –     |
| the DVR is listed here.       2.5C 536N       is m         The model numbers       3.5C 536N       is character         of the cameras are       4.5C 536N       is character         also displayed. Any       5.5C 536N       is character         PTZ speed dome will       6.5C 536N       is character         be marked       8.5C 536N       is character         accordingly to easily       9. CAM9       is C 636N         distinguish between       10. CAM10       is character         the cameras.       11. CAM11       is character         13. CAM13       13. CAM13       is character                                                                                                    | ce a connecti  |
| The model numbers     3.5C 536N     cha       of the cameras are     4.5C 536N     seri       also displayed. Any     6.5C 536N     box       PTZ speed dome will     7.5C 536N     will       be marked     8.5C 536N     will       accordingly to easily     9. CAM9     of th       distinguish between     10. CAM10     displayed       the cameras.     11. CAM11     cha       12. CAM13     13. CAM13     cha                                                                                                    | nade and the   |
| of the cameras are<br>also displayed. Any<br>PTZ speed dome will<br>be marked<br>accordingly to easily<br>distinguish between<br>the cameras.     4.9C 396N<br>                                                                                                    | innel is viewe |
| also displayed. Any     5 SC SaeN     box       PTZ speed dome will     5 SC SaeN     box       be marked     6 SC SaeN     will       accordingly to easily     9 CAMP     of t       distinguish between     10 CAMID     displayed.       11. CAMI1     12 CAMI2     champed       13. CAMI3     13. CAMI3     champed                                                                                                    | ies of black   |
| PTZ speed dome will<br>be marked<br>accordingly to easily<br>distinguish between<br>the cameras.     6. SC S36N<br>Will<br>7. SC S36N<br>Will<br>8. SC S36N<br>Will<br>9. CAMB     will<br>thu<br>of t<br>distinguish between<br>11. CAM11       11. CAM12     12. CAM12                                                                                                    | ies on the rig |
| be marked     7. SC S38N       accordingly to easily     8. SC S36N       distinguish between     10. CAM10       the cameras.     11. CAM11       12. CAM12     11. CAM12                                                                                                    | display the    |
| accordingly to easily     a.sc Sasan     of t       distinguish between     10. CAM10     disp       the cameras.     11. CAM11     cha       12. CAM12     13. CAM13     cha                                                                                                    | mbnail imag    |
| accordingly to easily     9. CAM9     of t       distinguish between     10. CAM10     disp       the cameras.     11. CAM11     cha       12. CAM12     11. CAM13     record                                                                                                    | monan mage     |
| distinguish between 10. CAM10 dist<br>the cameras. 11. CAM11 dist<br>12. CAM12 dist<br>13. CAM13 dist<br>reco                                                                                                    | ne last pictur |
| the cameras. 11. CAM11 cha<br>12. CAM12 cha<br>13. CAM13                                                                                                    | played for eas |
| 12. CAM12 reco                                                                                                    | nnel           |
| 13. CAM13                                                                                                    | ognition.      |
|                                                                                                    |                |
| 14. CAM14                                                                                                    |                |
| 15. CAM15                                                                                                    |                |

#### Navigating the app

*During Live View* – Double tap on the desired channel (during quad view, 9-ch view, or 16-ch view), or swipe your finger left or right to change to the next channel or channel set.

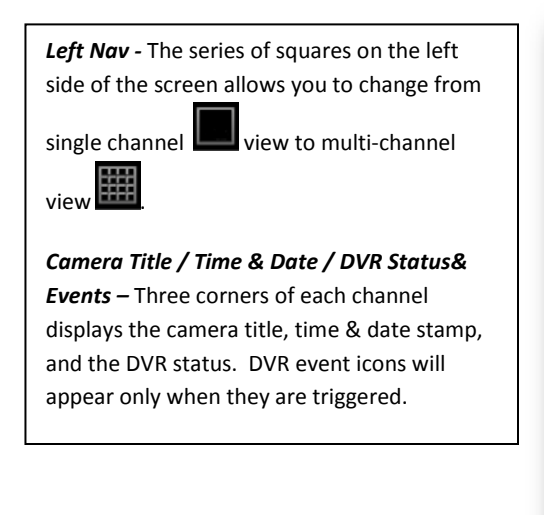

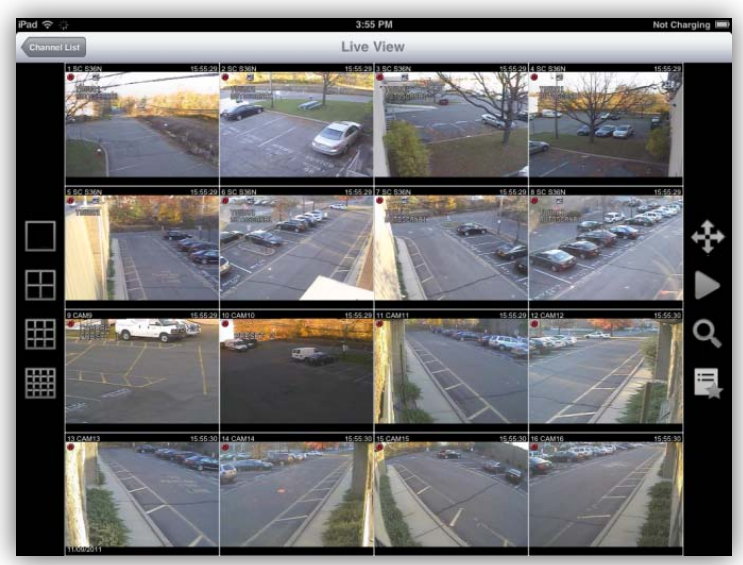

During PTZ Control (w/ Crosshair) - Tapping on a particular area of the screen while in PTZ control mode moves the camera in that direction. Tap close to the center for small movements, and far for large movements.

Pinch In/Out - You may pinch in or out using your thumb and index finger to zoom in and out. For • best result, it is recommended you zoom out and center the object/subject on the screen then zoom in for a close-up.

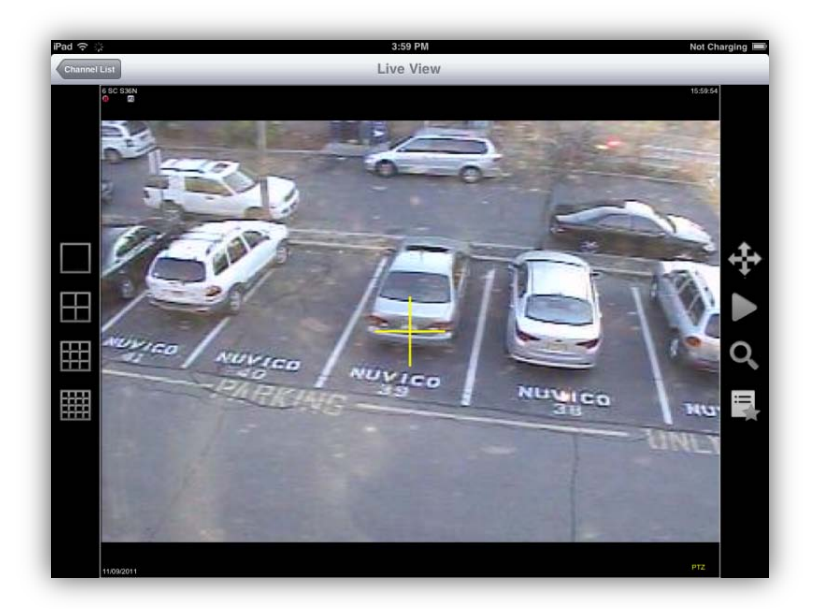

PTZ Controls - On any channel(s) with the small "PTZ" icon just below the camera title can be controlled. First select that channel (double tap), then tap on the PTZ icon on the right side of

the main screen . Once the crosshair appears on the center of the screen, you may tap or pinch in or out to pan, tilt, and zoom your PTZ.

## Instant Playback 🕨

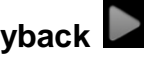

Instant Playback displays exactly one minute prior to the live-feed video. This powerful tool can be used at any time by simply tapping on the Instant Playback button regardless of the current viewing mode.

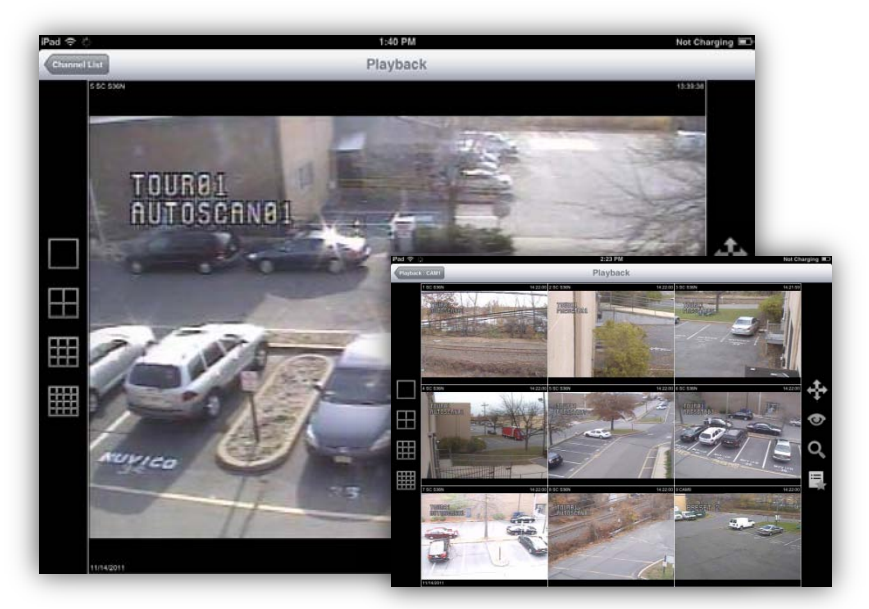

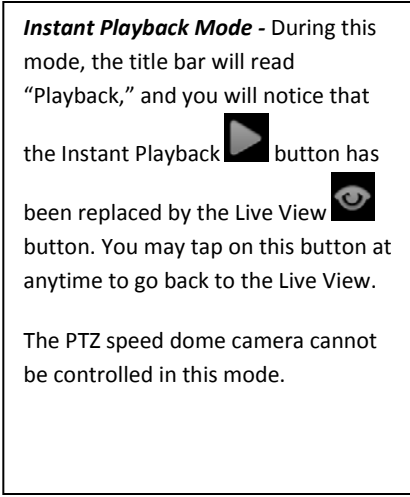

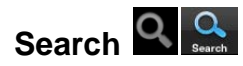

When an Instant Playback of one minute is not enough and you need to go back further, the Search

option should be used. You may also perform a Search by tapping on the button located at the bottom of the main navigation whenever it appears.

- 1. Tap on either of the two Search buttons to initiate the video search procedure.
- 2. Once in the Search List mode, choose from the available Sites (DVRs).

|                                                | iPad 🙃                                        | 2:03 PM                              | Not Charging |
|------------------------------------------------|-----------------------------------------------|--------------------------------------|--------------|
| Search List Mode - During this mode, the       |                                               | Search List                          |              |
| title bar will read "Search List" and the      | ED-U1600 : ED U1600 Demo<br>Address : B0010d2 |                                      |              |
| Q                                              |                                               |                                      |              |
| Search button at the bottom highlighted.       |                                               |                                      |              |
| The currently active sites will be listed with |                                               |                                      |              |
|                                                |                                               |                                      |              |
| the model number and the IP address of the     |                                               |                                      |              |
| DVR, as shown on the right.                    |                                               |                                      |              |
|                                                |                                               |                                      |              |
|                                                |                                               |                                      |              |
|                                                |                                               |                                      |              |
|                                                |                                               |                                      |              |
|                                                |                                               |                                      |              |
|                                                |                                               |                                      |              |
|                                                |                                               |                                      |              |
|                                                |                                               |                                      |              |
|                                                |                                               | Site List Search Settings Favorite V | Sew          |

3. Choose from the available Channels (Cameras).

| 2:03 PM      | Not Charging 💷         |
|--------------|------------------------|
| Channel List |                        |
|              | and the second second  |
|              | 1                      |
|              |                        |
|              | - ALLE                 |
|              | 100                    |
|              |                        |
|              | 100                    |
|              |                        |
|              |                        |
|              | 5                      |
|              |                        |
|              |                        |
|              |                        |
|              |                        |
|              | 1                      |
|              |                        |
|              | 203 PM<br>Channel List |

Thumbnails are displayed to easily identify the correct camera(s).

4. Specify the exact time of playback by adjusting the time dial.

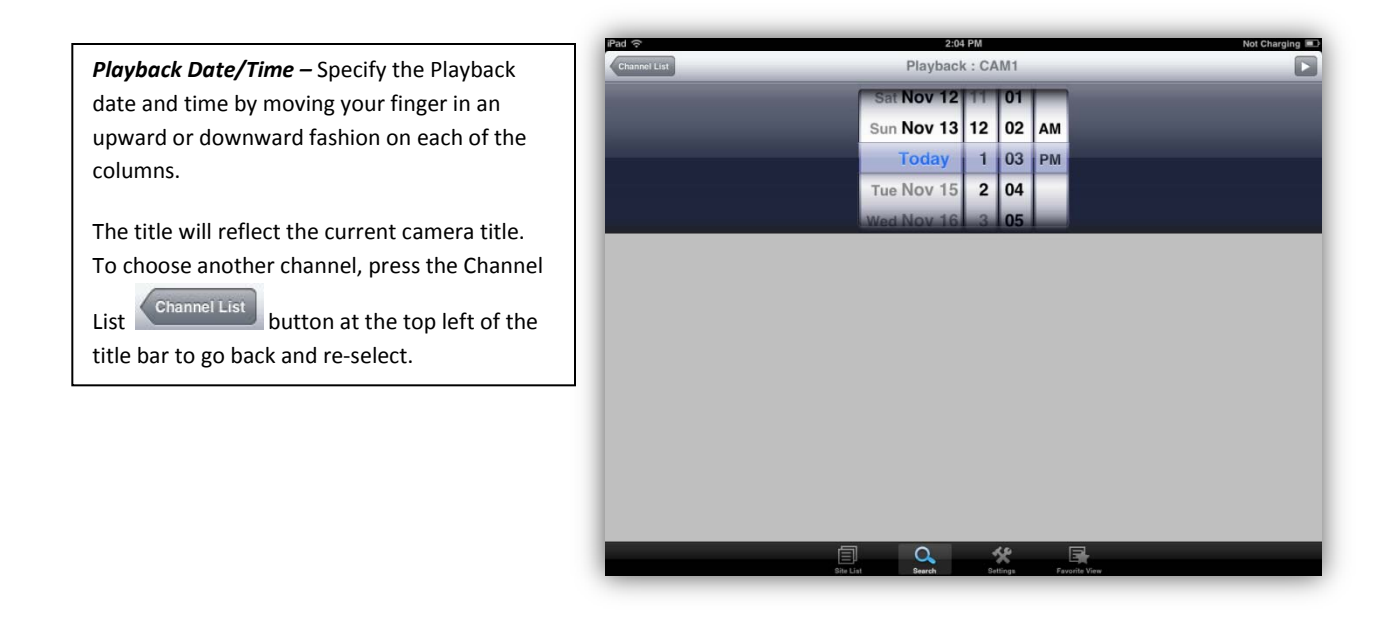

5. Once the desired date and time has been set, tap on the D button to playback the recorded video.

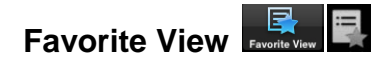

If you find yourself revisiting particular channels (Cameras) on several different sites (DVRs) repeatedly, you can compile a list to view all of them in your Favorite View list at once. If compiled, you can simultaneously view up to 16 channels from across different sites at a touch of a button, and on-demand.

1. If your Favorite View list is currently empty, you can add your frequently visited channels by

tapping on the 🗾 button on the top right of the title bar.

| Pad 🗢                    |           | 4:50   | PM       |               | _ | Not Charging |
|--------------------------|-----------|--------|----------|---------------|---|--------------|
| Favorite View            |           | Selec  | t Site   |               |   |              |
| ED-U1600 : ED U1600 Demo |           |        |          |               |   |              |
| Address : B0010d2        |           |        |          |               |   |              |
|                          |           |        |          |               |   |              |
|                          |           |        |          |               |   |              |
|                          |           |        |          |               |   |              |
|                          |           |        |          |               |   |              |
|                          |           |        |          |               |   |              |
|                          |           |        |          |               |   |              |
|                          |           |        |          |               |   |              |
|                          |           |        |          |               |   |              |
|                          |           |        |          |               |   |              |
|                          |           |        |          |               |   |              |
|                          |           |        |          |               |   |              |
|                          |           |        |          |               |   |              |
|                          |           |        |          |               |   |              |
|                          |           |        |          |               |   |              |
|                          |           |        |          |               |   |              |
|                          |           |        |          |               |   |              |
|                          |           |        |          |               |   |              |
|                          |           |        |          |               |   |              |
|                          |           |        |          |               |   |              |
|                          | Ē         | 0.     | *        | -             |   |              |
|                          | Site List | Search | Settings | Favorite View |   |              |

2. Tap on the desired site, and then choose the desired channels to add to your Favorite View list.

| Select Site           | _ | Select ( | Camera | _ | _ | s                     | ave |
|-----------------------|---|----------|--------|---|---|-----------------------|-----|
| 1. SC S36N<br>w/ PTZ  |   |          |        |   |   |                       | ~   |
| 2. SC S36N            |   |          |        |   |   | and the second        |     |
| 3. SC S36N<br>w/ PTZ  |   |          |        |   |   |                       |     |
| 4. SC S36N<br>w/PTZ   |   |          |        |   |   | and the second second | ~   |
| 5. SC S36N<br>w/ PTZ  |   |          |        |   |   |                       |     |
| 6. SC S36N<br>w/ PTZ  |   |          |        |   |   | - and                 |     |
| 7. SC S36N<br>w/ PTZ  |   |          |        |   |   |                       | ~   |
| 8. SC \$36N<br>w/ PTZ |   |          |        |   |   |                       |     |
| 9. CAM9               |   |          |        |   |   |                       |     |
| 10. CAM10             |   |          |        |   |   | S                     | ~   |
| 11. CAM11             |   |          |        |   |   | A                     |     |
| 12. CAM12             |   |          |        |   |   |                       |     |
| 13. CAM13             |   |          |        |   |   | and the               | ~   |
| 14. CAM14             |   |          |        |   |   |                       |     |
| 15. CAM15             |   |          |        |   |   | 1                     | ~   |
|                       | Ē | 0        | *      |   |   |                       |     |

Select all the channels you would like to include in your Favorite View list by tapping on all of the desired channels. A check mark will appear next to the thumbnails to confirm the selection.

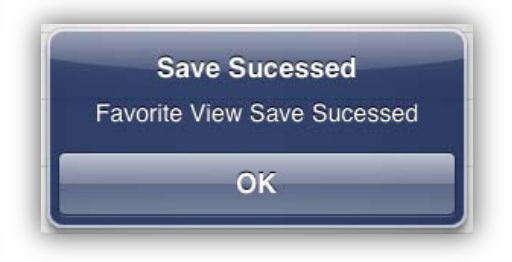

- 3. Once all the channels have been selected, tap on the button to finalize the list.
- 4. Tap on "OK" to be taken to the Select Site. Tap on the Favorite View button to review all the added channels.
- 5. Tap on any of the channels to jump to Live View of your Favorite View selections.

## Settings

To find information on your easynet Touch<sup>™</sup> mobile app, tap on the Settings button from the main navigation panel.

|                           |           | Set       | tings   |               | Not Chary |
|---------------------------|-----------|-----------|---------|---------------|-----------|
| Information               |           |           |         |               |           |
| Version : 1.2             |           |           |         |               |           |
| Contact                   |           |           |         |               |           |
| E-Mail : techsupport@nuv  | ico.com   |           |         |               |           |
| Phone : 1-201-541-1605    |           |           |         |               |           |
| Homepage : http://nuvico. | om        |           |         |               |           |
| OSD                       |           |           |         |               |           |
| Camera Title              |           |           |         |               | ON CON    |
| Time                      |           |           |         |               | ON O      |
| Event                     |           |           |         |               | ON O      |
|                           |           |           |         |               |           |
|                           |           |           |         |               |           |
|                           |           |           |         |               |           |
|                           |           |           |         |               |           |
|                           | 目         | 0.        | *       | 3             |           |
|                           | City Link | Research. | and all | Encotine View |           |

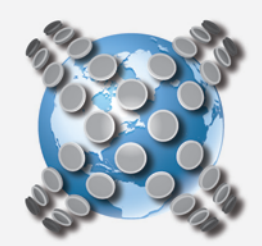

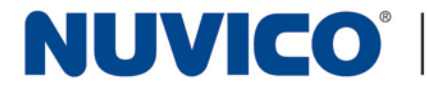

NUVICO ® Copyright 2011 Version 1.11 Designs and specifications are subject to change without notice. For more information, please visit our website at www.nuvico.com

NUVICO Corporate Headquarters 53 Smith Street Englewood, NJ 07631 Tel: 201-541-1605 Toll Free: 866-523-1700 Fax: 201-541-1620 sales@nuvico.com | www.nuvico.com

NUVICO International Corporation R#1001, KOFOMO Tower, 16-3 Sunae-Dong, Bundang-Gu,

Seongnam-Si Gyeonggi-Do, 463-825, Korea Tel: 82-31-712-8814 Fax: 82-70-7500-9164 | export@nuvico.com

Follow us by going to www.twitter.com/nuvico for our latest company news or sign up to receive our eNewsletters by emailing us at: newsletters@nuvico.com IMPORTANT: NUVICO products are available through authorized resellers only! For more information on our Unauthorized Reseller

policy, please visit us online at www.nuvico.com/unauthorized-resellers.htm.